# Wstęp do projektowania regulatorów w SISOTOOL®

Mariusz Buciakowski

# Spis treści

| 1. | Wprowadzenie                                                             | <b>2</b> |
|----|--------------------------------------------------------------------------|----------|
| 2. | Konfiguracja startowa                                                    | 3        |
|    | 2.1. Możliwe komendy                                                     | 3        |
|    | 2.2. Dostępne architektury                                               | 4        |
|    | 2.3. Przykład wywołania przybornika z wykorzystaniem sisoinit            | 6        |
| 3. | Opis poszczególnych okien                                                | 8        |
|    | 3.1. SISO Design Tool                                                    | 8        |
|    | 3.2. SISO Design for SISO Desing Task                                    | 10       |
| 4. | Przykłady projektowania regulatorów w SISO Design Tool                   | 11       |
|    | 4.1. Projektowanie regulatora dla układu pierwszego rzędu                | 11       |
|    | 4.2. Projektowanie regulatora dla układu drugiego rzędu                  | 14       |
| 5. | Opis przydatnych funkcji podczas analizy układów automatycznej regulacji |          |
|    | w SISOTOOL®                                                              | 17       |
| 6. | Analiza układu automatycznej regulacji w przeglądarce LTIView            | 18       |

### 1. Wprowadzenie

Narzędzie SISOTool pozwala na wygodne i szybkie projektowanie regulatorów w środowisku Matlab® oraz na analizę układów automatycznej regulacji pod wieloma względami. SISOTool umożliwia projektowanie oraz analizę układów o jednym wejściu i jednym wyjściu (singleinput/single-output (SISO)). Do projektowania regulatorów można skorzystać z czterech podstawowych technik:

- root locus projektowanie z wykorzystaniem linii pierwiastkowych,
- Bode diagram projektowanie z wykorzystaniem wykresu Bode'o,
- Nichols and Nyquist techniques projektowanie z wykorzystaniem wykresu Nichols'a oraz Nyquist'a,
- automatically design projektowanie z wykorzystaniem automatycznego dostrajania parametrów regulatora na podstawie przyjętych wymagań jakościowych,

Podczas uruchomiania SISO Design Tool z wykorzystaniem komendy sisotool przybornik otwiera się z domyślnymi ustawieniami:

- Otwarcie Control and Estimation Tools Manager,
- Otwarcie Graphical Tuning editor wraz z Bode diagram oraz root locus,
- Wybranie podstawowej architektury (rys. 1.1),
- Inicjalizacja poszczególnych zmiennych dla domyślnej architektury (wszytkie zmienne przyjmują wartość 1),

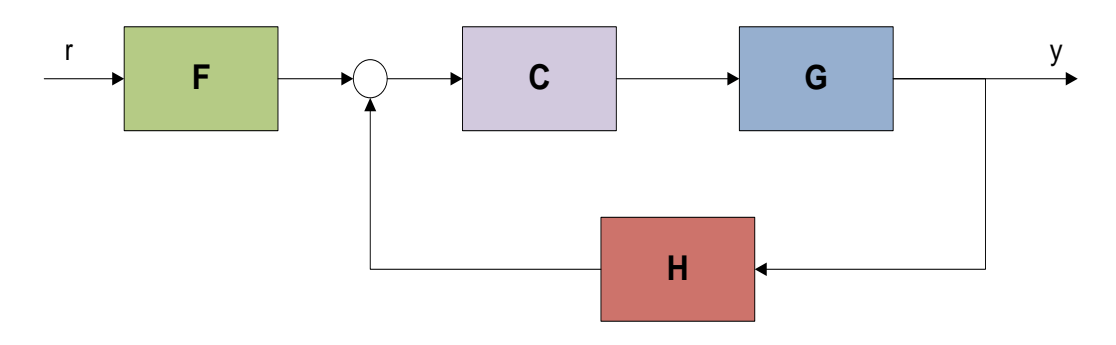

Rys. 1.1. DOmyślna architektura dostępna w programie

# 2. Konfiguracja startowa

#### 2.1. Możliwe komendy

Przybornik SISO Design Tool może zostać wywołany na kilka sposobów. Głównie zależy to od ilość parametrów jakie należy przekazać do programu w momencie startu. Poniżej zostanie przedstawione możliwości uruchomienia przybornika wraz z przykładami.

| Możliwe wywołanie programu              | Przykład wywołania                                  |
|-----------------------------------------|-----------------------------------------------------|
| sisotool                                | $\gg$ sisotool                                      |
| right col(plant)                        | >> G=tf(1,[1,2])                                    |
| sisotooi(plant)                         | $\gg$ sisotool(G)                                   |
|                                         | <pre>≫ G=tf(1,[1,2])</pre>                          |
| sisotool(plant,comp)                    | » C=10                                              |
|                                         | $\gg$ sisotool(G,C)                                 |
|                                         | <pre>≫ G=tf(1,[1,2])</pre>                          |
| sisotool (plant, comp, sensor, prefilt) | » C=10                                              |
|                                         | ≫ H=1                                               |
|                                         | ≫ F=tf(1,1)                                         |
|                                         | $\gg$ sisotool(G,C,H,F)                             |
| sisotool(views)                         | <pre>≫ sisotool('rlocus')</pre>                     |
|                                         | <pre>≫ G=tf(1,[1,2])</pre>                          |
| sisotool(views, plant, comp)            | » C=10                                              |
|                                         | ≫ sisotool('rlocus',G,C)                            |
| sisotool(initdata)                      | Inicjalizacja z wykorzystaniem sisoinit             |
| sisotool(sessiondata)                   | Otwarcie zapisanej sesji. sessiondata - nazwa sesji |

 Tab. 1. Możliwe wywołania dla domyślnej architektury

| Tab. | 2. | Dodatkowe | możliwe | wywołania |
|------|----|-----------|---------|-----------|
|------|----|-----------|---------|-----------|

| Możliwe wywołanie programu | Przykład wywołania                                  |  |  |
|----------------------------|-----------------------------------------------------|--|--|
| sisotool(initdata)         | Inicjalizacja z wykorzystaniem sisoinit             |  |  |
| sisotool(sessiondata)      | Otwarcie zapisanej sesji. sessiondata - nazwa sesji |  |  |

#### 2.2. Dostępne architektury

SISO Design Tool dostarcza sześciu najczęściej spotykanych architektury układów automatycznej regulacji. Poniżej przestawiono dostępne architektury oraz wartości do wywołania.

• Architektura domyślna, tradycyjny układ regulacji, wartość do wywołania - 1,

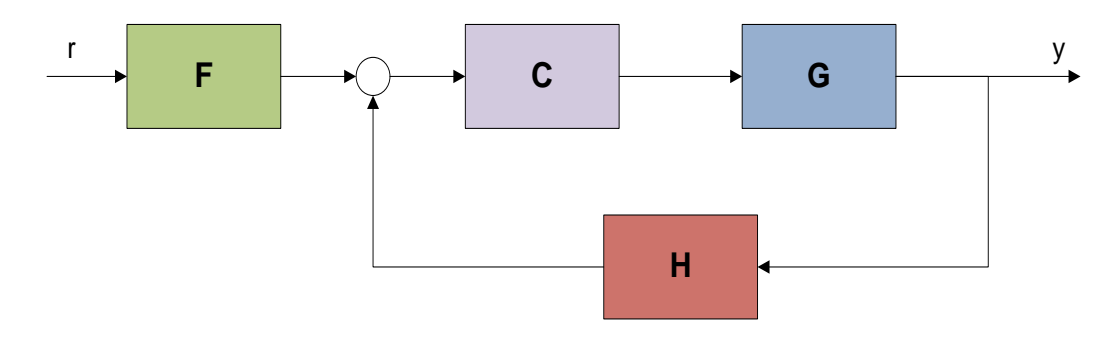

• Architektura z regulatorem w pętli sprzężenia zwrotnego, wartość do wywołania - 2,

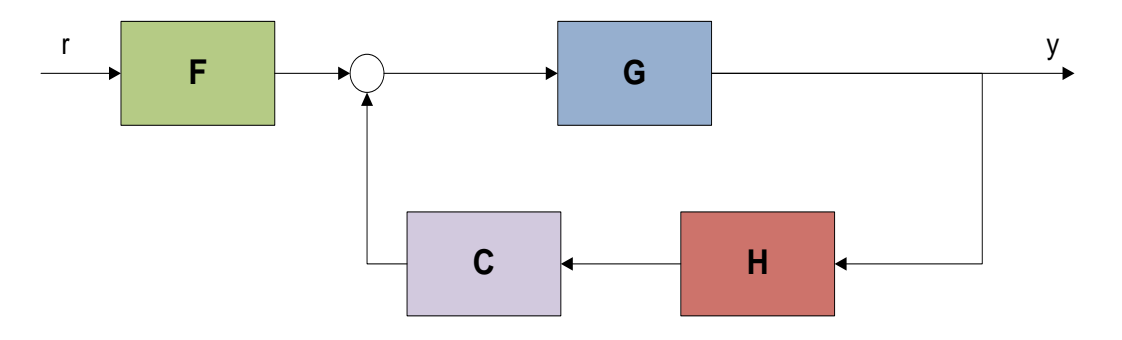

• Architektura z regulatorem typu feedforward, wartość do wywołania - 3,

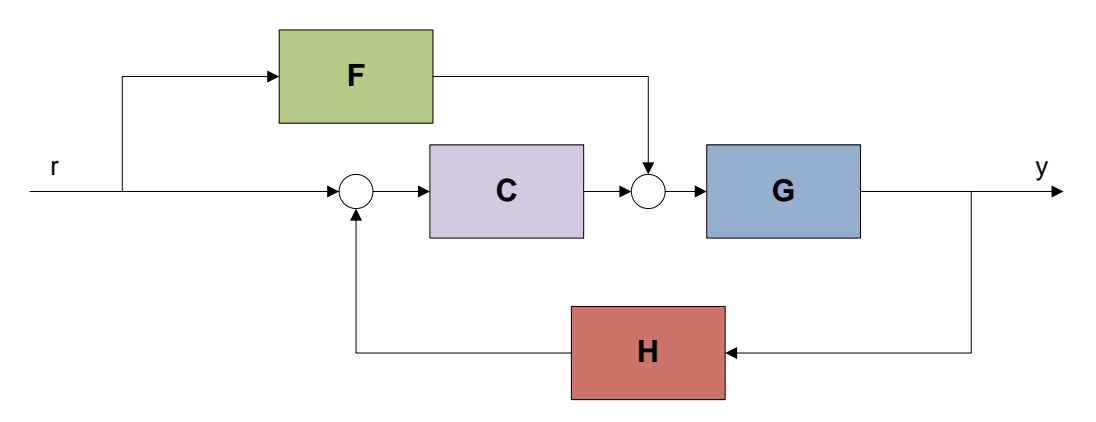

 Architektura z dodatkowym regulatorem w pętli sprzężenia zwrotnego, wartość do wywołania - 4,

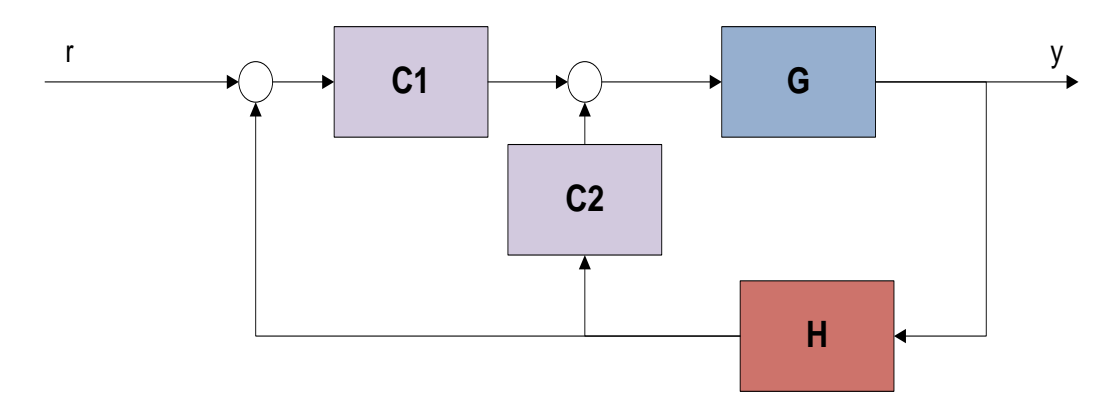

• Architektura z regulatorem IMC (Internal model control), wartość do wywołania - 5,

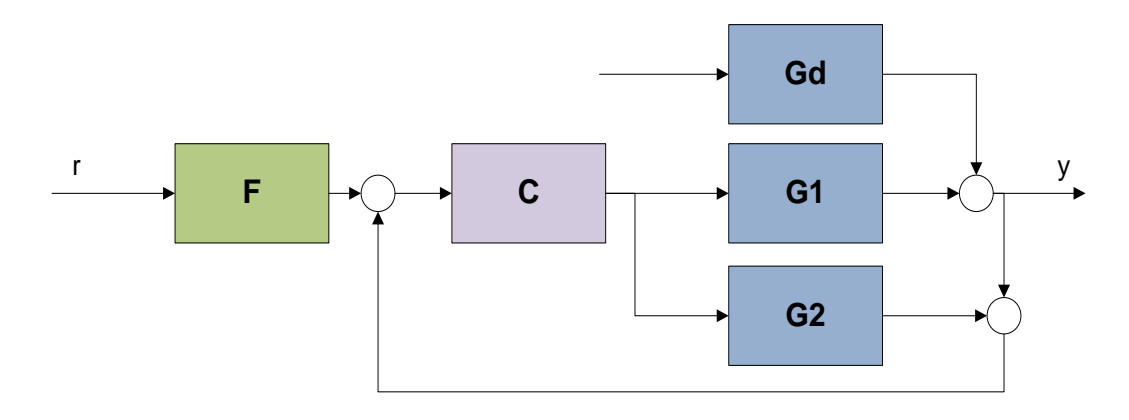

• Architektura w układzie kaskadowym, wartość do wywołania - 6,

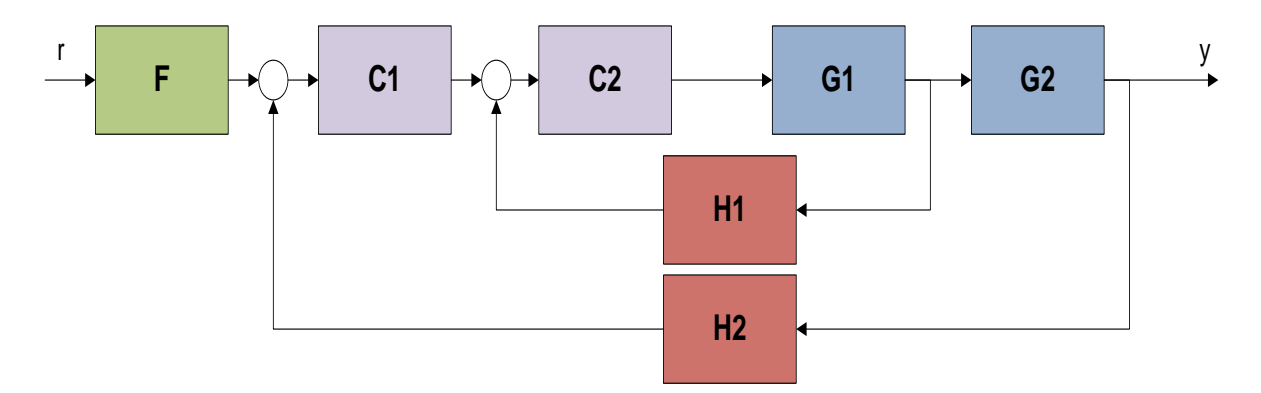

#### 2.3. Przykład wywołania przybornika z wykorzystaniem sisoinit

Wywołanie programu może odbywać się na wiele sposobów. Dostępne wywołania zostały przedstawione w tab. 1, 1. W celu ułatwienia oraz przyspieszenia pracy z SISO Design Tool zalecane jest skonfigurowanie warunków startowych przybornika z pomocą sisoinit a następnie wywołanie programu z wprowadzonymi ustawieniami. Dla każdej architektury można określić modele G, H, regulator C, filtr F oraz widok dla otwartej i zamkniętej pętli sprzężenia zwrotnego. Ustawienia poszczególnych bloków dostępne są w tabeli 3.

| Blok | Właściwość | Wartość                              |
|------|------------|--------------------------------------|
|      | Nazwa      | String                               |
| F    | Komentarz  | String                               |
|      | Wartość    | Obiekt LTI                           |
|      | Nazwa      | String                               |
| G    | Wartość    | Obiekt LTI                           |
|      |            | Tablica obiektów LTI. Jeśli          |
|      |            | obiekt H jest tablicą LTI to         |
|      |            | rozmiar obiektu <b>G</b> musi być    |
|      |            | równy rozmiarowi obiektu H           |
|      | Nazwa      | String                               |
| Н    | Wartość    | Obiekt LTI                           |
|      |            | Tablica obiektów LTI. Jeśli          |
|      |            | obiekt ${\tt G}$ jest tablicą LTI to |
|      |            | rozmiar obiektu H musi być           |
|      |            | równy rozmiarowi obiektu ${\tt G}$   |
|      | Nazwa      | String                               |
| С    | Komentarz  | String                               |
|      | Wartość    | Obiekt LTI                           |

Tab. 3. Ustawienia poszczególnych bloków

| Pętla                 | Właściwość   | Wartość                   |
|-----------------------|--------------|---------------------------|
|                       | Nazwa String |                           |
| OLI (pętla otwarta)   | Komentarz    | String                    |
|                       | Widok        | 'rlocus' 'bode' 'nichols' |
|                       | Nazwa        | String                    |
| CL1 (pętla zamknięta) | Komentarz    | String                    |
|                       | Widok        | 'bode'                    |

#### Tab. 4. Ustawienia widoków dla pętli sprzężenia zwrotnego

Skrypt 1 Przykładowe wywołanie struktury sisoinit

```
%% Przykładowa konfiguracja struktury sisoinit
% Plik prezentuje przykładowe ustawienia struktury
% sisoinit oraz wywyołanie programu sisotool
%% Ustawienie poszczegulnych bloków
G = tf(1, [1 1]); % Model obiektu
C = tf(1,[1 2]); % Regulator
                   % Filtr
F = tf(1, 1);
%% Ustawienie struktury sisotool
T = sisoinit(1);
T.G.Value = G;
T.C.Value = C;
T.C.Description = 'Regulator';
T.F.Value = F;
T.F.Description = 'Filtr';
T.OL1.View = {'rlocus', 'bode', 'nichols'}; % Widok dla otwartej pętli
T.CL1.View = { 'bode' };
                                            % Widok dla zamknietej pętli
%% Wywyołanie programu
```

sisotool(T)

# 3. Opis poszczególnych okien

### 3.1. SISO Design Tool

Głównym oknem dostępnym w SISO Design Tool jest okno Control ans Estimation Tools Menager.

| Secontrol and Estimation To                                                                                                    | ools Manager                        |       |
|----------------------------------------------------------------------------------------------------|-------------------------------------|-------|
| File Edit Help                                                                                                    |                                     |       |
| 🗃 🖬 🤊 (°                                                                                                    |                                     |       |
| Image: Solution of the design.         Image: Solution of the design.         Image: Solution of the design. |                                     |       |
|                                                                                                    | Show Architecture Store Design Help |       |
|                                                                                                    |                                     | ^<br> |
| SISO Design Task Node.                                                                                                    |                                     |       |

Okno to składa się z pięciu zakładek:

- Zakładka Architecture pozwala na wybranie architektury przycisk Control Architekture, konfigurację pętli sprzężeń zwrotnych jeśli występują więcej jak dwie - przycisk Loop Configuration, załadowanie zmiennych po poszczególnych bloków architektury - przycisk System Data, dyskretyzację bloków w wybranej architekturze - przycisk Sample Time Conversion,
- Zakładka Compensator Editor umożliwia w zakładce Pole/Zero oraz Parameters projektowanie regulatora poprzez możliwość dodawania oraz modyfikowania poszczególnych elementów wchodzących w skład regulatora. Użytkownik ma możliwość dodania następując elementów:
  - Real Pole rzeczywisty biegun,

- Complex Pole zespolony biegun,
- Integrator element całkujący,
- Real Zero rzeczywiste zero,
- Complex Zero zespolone zero,
- Differentiator element różniczkujący,
- Lead kompensator wyprzedzający,
- Lag kompensator opóźniający,
- Notch filtr środkowo przepustowy (w celu usunięcia rezonansu),
- Zakładka Graphical Tuning pozwala na konfigurację wykresów prezentowanych w oknie SISO Design for SISO Desing Task oraz na wybranie pętli sprzężenia zwrotnego dla której wartości będą prezentowane na poszczególnych wykresach.
- Zakładka Analysis Plot umożliwia analizę odpowiedzi czasowych oraz częstotliwościowych badanego układu automatycznej regulacji,
- Zakładce **Graphical Tuning** pozwala na optymalizację zaprojektowanego regulatora oraz na automatyczny dobór nastaw regulatora w zależności od wybranego typu

### 3.2. SISO Design for SISO Desing Task

Okno SISO Design for SISO Desing Task pozwala na projektowanie regulatorów w sposób graficzny poprzez nanoszenie kursorem myszy w wybrane miejsca na wykresie rzeczywiste oraz zespolone zera i bieguny. Dodatkowo na wykresach prezentowanych w oknie można śledzić takie parametry jak zapas fazy (G.M), pasmo przenoszenia (Freq) oraz czy badany układ regulacji jest stabilny (Stable loop).

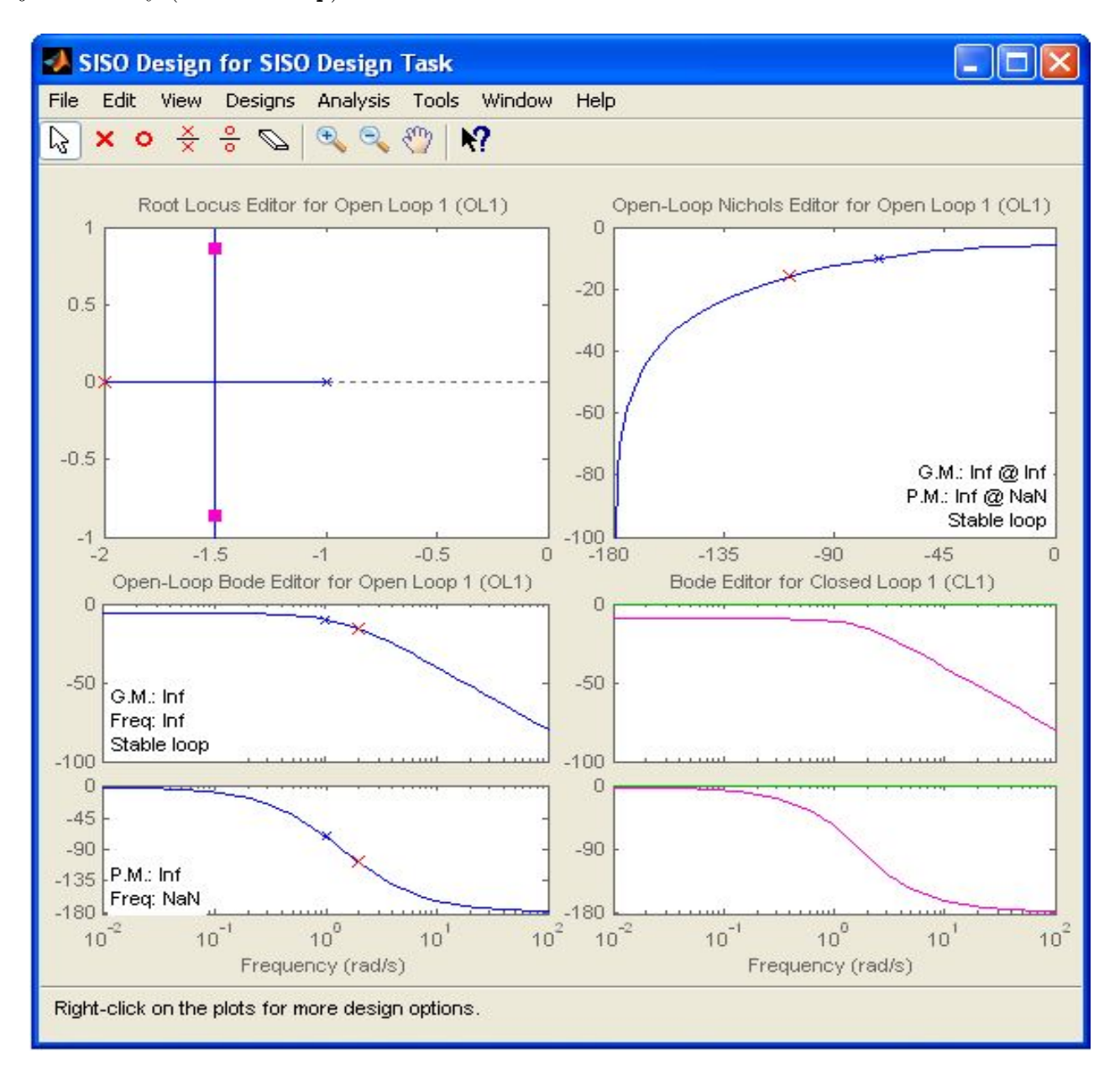

# 4. Przykłady projektowania regulatorów w SISO Design Tool

#### 4.1. Projektowanie regulatora dla układu pierwszego rzędu

Dla układu opisanego poniższą transmitancją

$$G(s) = \frac{1}{s+1} \tag{1}$$

należy zaprojektować regulator typu PI w SISO Design Tool dla następujących wymagań jakościowych:

- Uchyb w stanie ustalonym (z ang.: Steady state error) równy zero,
- Czas narastania (z ang.: $Rise\ time$ ) < 1s,
- Czas ustalania (z ang.: Settling time) < 2s,
- Maksymalne przerolowanie (z ang.: *Maximum overshoot*) < 20%

W tym celu należy wywołać następujący skrypt:

Skrypt 2 Kod dla przykładu 1

s=tf('s'); G=1/(s+1); sisotool(G)

Po otwarciu programu należy przejść do zakładki Analysis Plot w celu analizy odpowiedzi układu na skok jednostkowy bez regulatora. Po przejściu do zakładki należy wybrać Analysis Plot -> Plot 1 -> Plot Type -> Step a następnie w polu Contents of Plots wybrać w kolumnie pierwszej Close Loop r to y. Po wykonaniu tych czynności zostanie uruchomiona przeglądarka LTI (rys.4.1). Podczas projektowania regulatora z wykresu można odczytywać aktualną odpowiedź układu na skok jednostkowy i dokonywać porównania z przyjętymi wymaganiami jakościowymi. Przeglądarka LTI umożliwia w sposób graficzny nanoszenie wymagań jakościowych. W tym celu należy na wykresie kliknąć prawym klawiszem myszy i wybrać Design Requirements -> New (rys. 4.1). Porównanie odpowiedzi układu oraz odpowiedzi jaka jest wymagana przedstawia rys. 4.2.

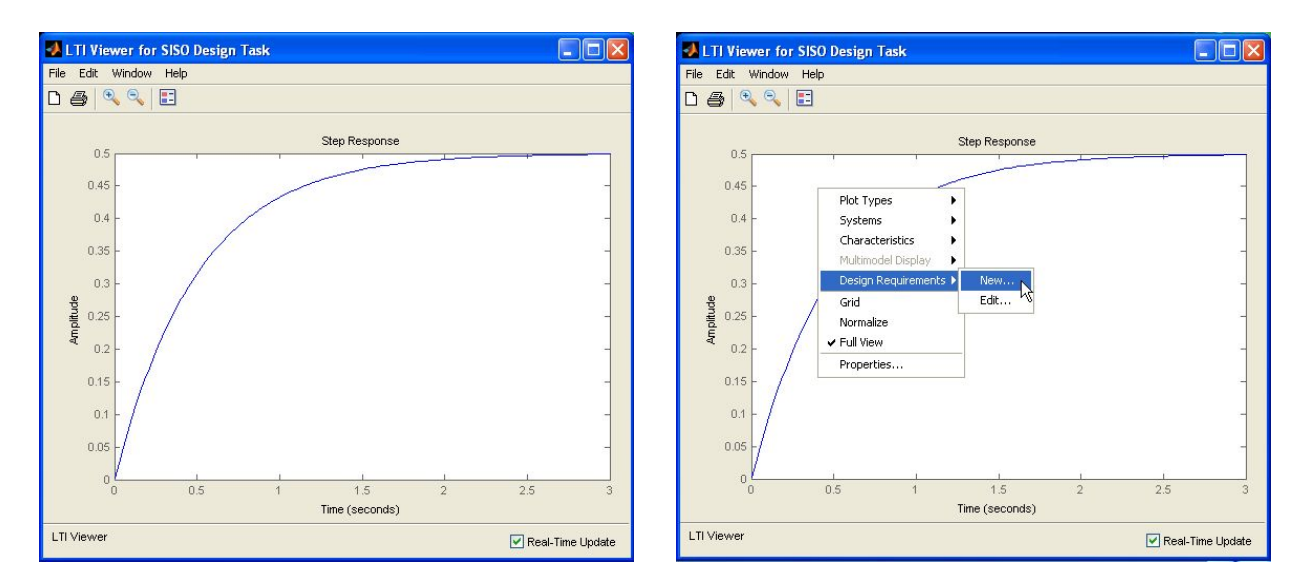

(a) Odpowiedź na skok jednostkowy bez regulatora

(b) Wprowadzanie wymagań jakościowych

Rys. 4.1. Wprowadzenie wymagań jakościowych

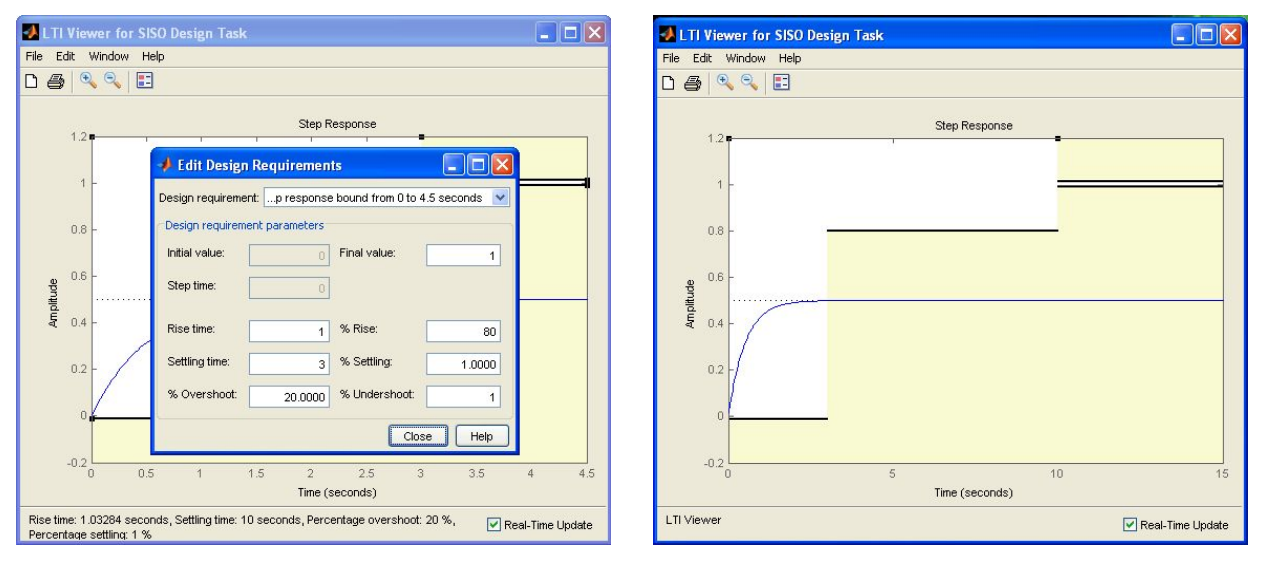

(a) Wprowadzenie wymagań jakościowych

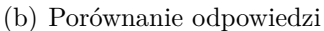

Rys. 4.2. Wprowadzenie wymagań jakościowych oraz porównanie odpowiedzi

Po wprowadzeniu wymagań jakościowych można przystąpić do projektowanie regulatora. W tym celu należy przejść do zakładki Compensator Editor a następnie w polu Pole/Zero dodać Real Zero oraz Integrator (rys.4.3).

| Architecture       Compensator Editor       Graphical Tuning       Analysis Plots       Automated Tuning         Compensator       C       V       =       1                                                                                                    |                                    | Architecture     Compensator     Editor     Graphical Tuning     Analysis Plots     Automated Tuning       Compensator     C     •     =     1     ×     (1 + 1s) |                                                                                                    |                                    |
|----------------------------------------------------------------------------------------------------|------------------------------------|----------------------------------------------------------------------------------------------------|----------------------------------------------------------------------------------------------------|------------------------------------|
| Pole/Zero Parameter Dynamics                                                                                                    | Edit Selected Dynamics             | Pole/Zero Parameter Dynamics                                                                                                    |                                                                                                    | Edit Selected Dynamics             |
| Type         Location         Damping         Frequency           Add Pole/Zero         Real Pole         Complex Pole           Delete Pole/Zero         Real Pole         Complex Pole           Delete Pole/Zero         Regrator         Delete Pole/Zero           Differentiator         Differentiator         Lag           Right-click to add or delete         Notch         Notch | Select a single row to edit values | Type Location<br>Real Zero  -0.987<br>Add Pole/Zero Delete Pole/Zero<br>Delete Pole/Zero                                                                          | Damping Frequency<br>1 0.987<br>Real Pole<br>Complex Pole<br>Integrator<br>Real Zero<br>Complex Zero<br>Differentiator<br>Lead<br>Leg<br>Notch | Select a single row to edit values |

(a) Dodawanie regulatora

(b) Dodawanie regulatora

Rys. 4.3. Dodawanie regulatora typu PI

Pod dodaniu członów regulatora można przejść do modyfikacji ich parametrów w oknie SISO Design for SISO Desing Task. Po przejściu do okna na wykresie Open-Loop Bode Editor for IOne Loop 1(OL1 można za pomocą kursora myszy zmieniać położenie zer oraz zmieniać wzmocnienie regulatora. W celu zmiany wzmocnienia regulatora wykres *Bode'o* należy przesuwać w górę jednocześnie obserwować odpowiedź układu w przeglądarce LTI. W miarę zwiększania wzmocnienia poprawia się odpowiedź układu na skok jednostkowy a w końcowym etapie układ osiąga stawiane wymagania jakościowe (rys. 4.4).

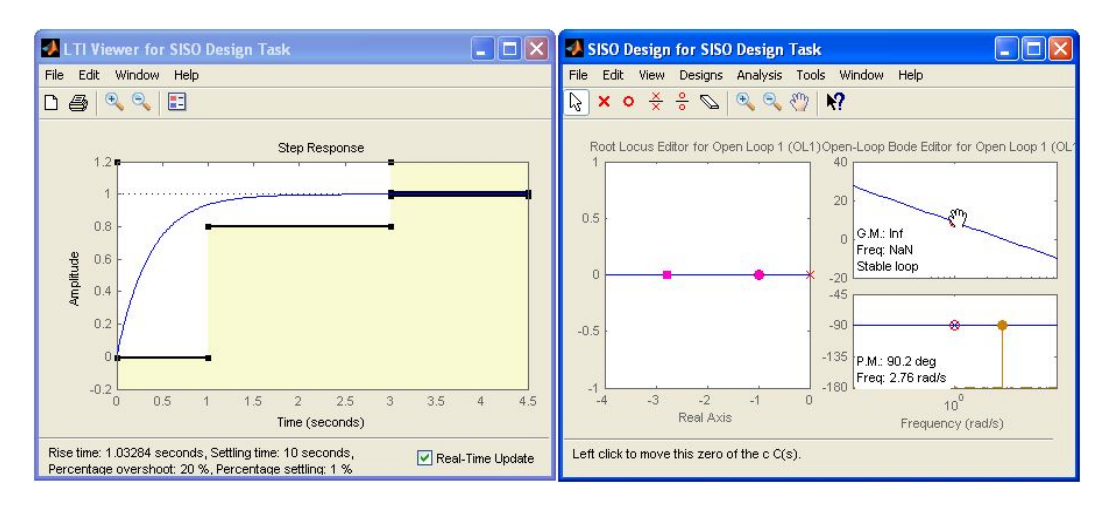

Rys. 4.4. Zmiana parametrów regulatora

#### 4.2. Projektowanie regulatora dla układu drugiego rzędu

Dla układu opisanego poniższą transmitancją

$$G(s) = \frac{0.023}{(s+0.1)/(s+10.2)} \tag{2}$$

należy zaprojektować regulator typu PI w SISO Design Tool dla następujących wymagań jakościowych:

- Uchyb w stanie ustalonym (z ang.: Steady state error) równy zero,
- Czas ustalania (z ang.: Settling time) < 4s,
- Maksymalne przerolowanie (z ang.: Maximum overshoot) < 20%

W tym celu należy wywołać następujący skrypt:

#### Skrypt 3 Kod dla przykładu 2

```
s=tf('s');
G=0.023/(s+0.1)/(s+10.2);
sisotool(G)
```

Podczas projektowania regulatora dla tego przypadku należy wyświetlić przeglądarkę LTIView (rys. 5(a)) podobnie jak w poprzednim przykładzie oraz zdefiniować wymagania jakościowe. W tym przykładzie wymagania jakościowe zostaną naniesione na wykres Root Locus Editor for Open Loop 1(OL1) dostępny w oknie SISO Design for SISO Desing Task. W tym celu należy na wykresie Root Locus Editor for Open Loop 1(OL1) kliknąć prawym klawiszem myszy i wybrać Design Requirements -> New (rys. 5(b)). W otwartm oknie należy wybrać Settling time oraz wprowadzić wartość w polu Settling time(sec) (rys. 6(a)). Następnie należy powtórzyć operację i dodać nowy Design Requirements. W otwartym oknie wybrać Maximum overshoot oraz wprowadzić wartość w polu Precent overshoot (rys. 6(b)).

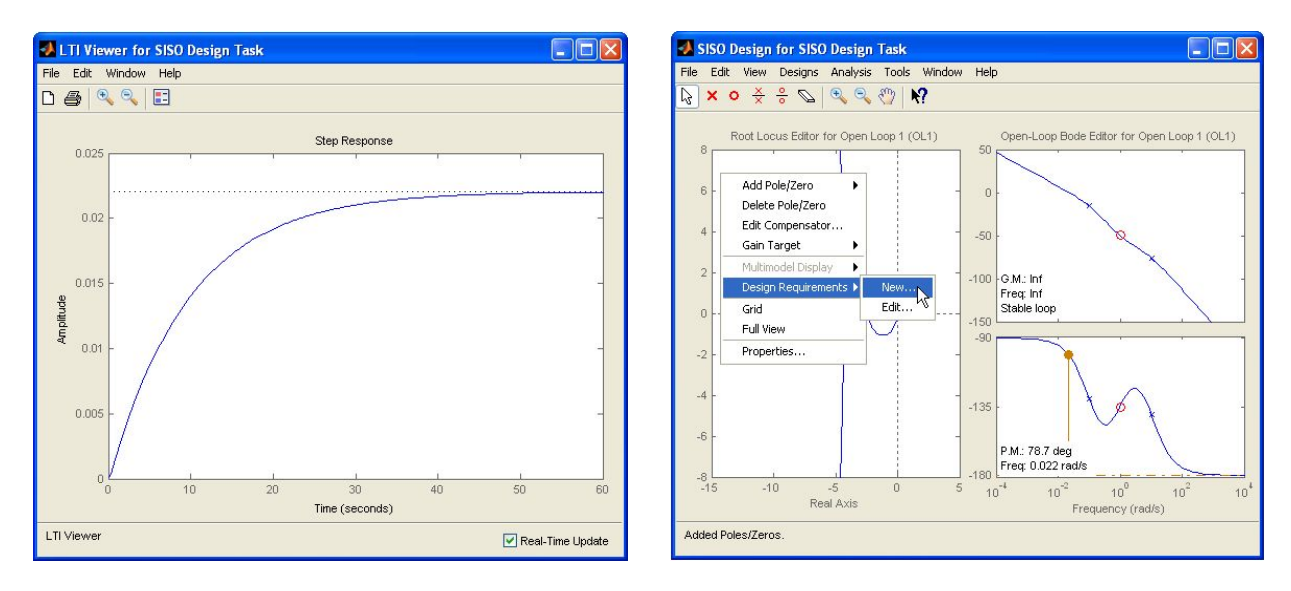

(a) Odpowiedź na skok jednostkowy bez regulatora

(b) Wprowadzanie wymagań jakościowych

Rys. 4.5. Wprowadzenie wymagań jakościowych

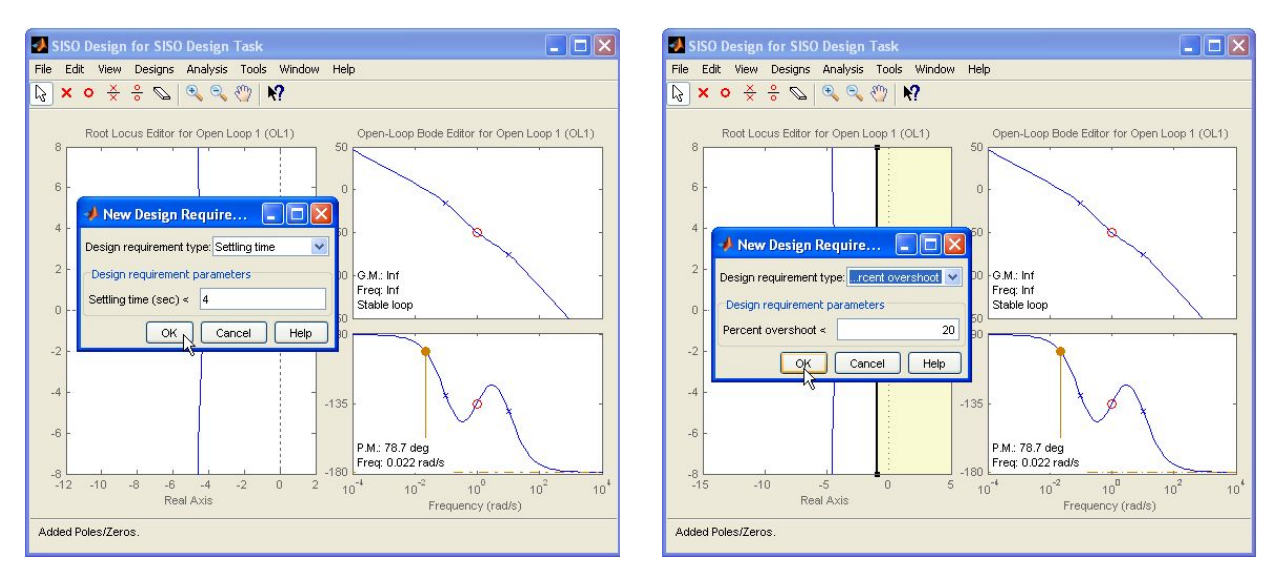

(a) Wprowadzenie wymagań jakościowych

(b) Wprowadzenie wymagań jakościowych

 ${\bf Rys.}$ 4.6. Wprowadzenie wymagań jakościowych

Po zdefiniowaniu wymagań jakościowych należy dodać regulator PI analogicznie jak w pierwszym przykładzie. Na rys.4.7 widać że błąd w stanie ustalonym ma wartość zero jednak nie są spełnione warunki co do czasu ustalania. Regulator musi posiadać większe wzmocnienie aby układ charakteryzował się szybszym czasem ustalania. W tym przypadku wartość wzmocnienia

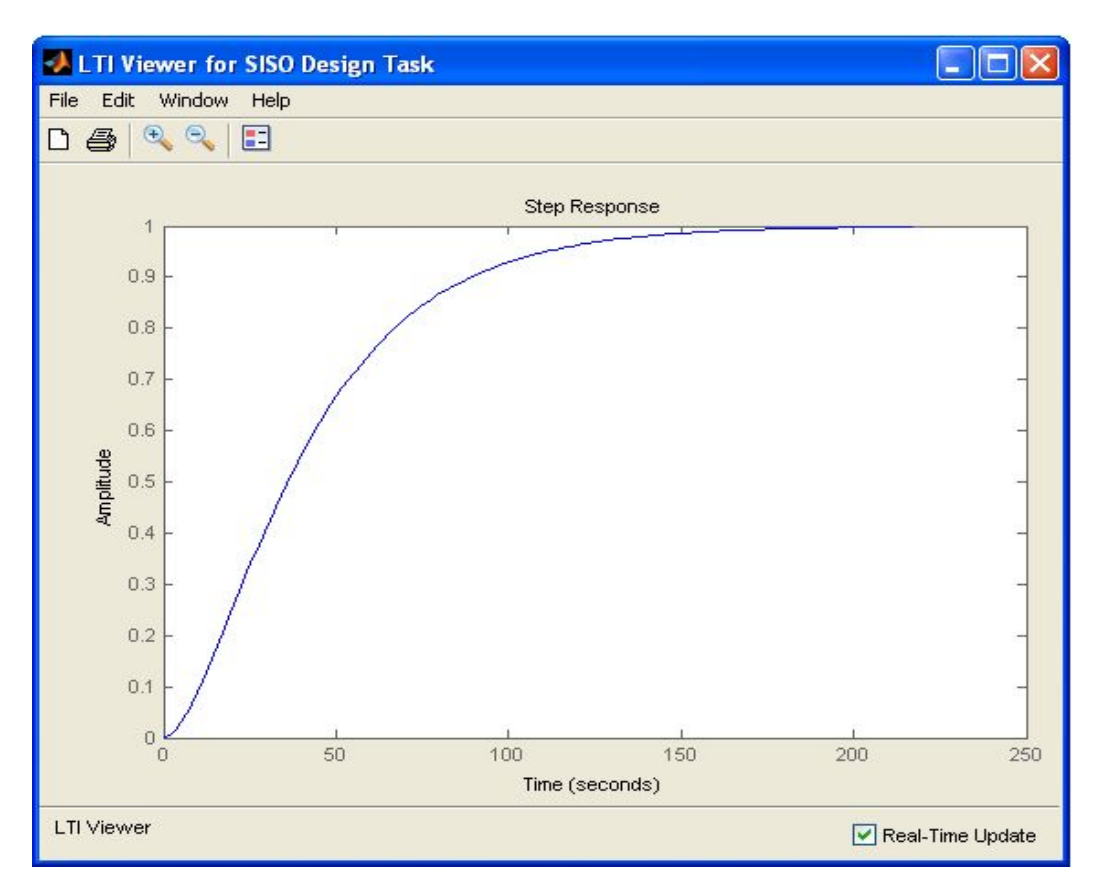

Rys. 4.7. Odpowiedź układu z regulatorem PI

regulatora można zmieniać poprzez zmianę położenia biegunów. W tym celu należy na wykresie Root Locus Editor for Open Loop 1(OL1) dostępnym w oknie SISO Design for SISO Desing Task dokonać przesunięcia biegunów układu aby wymagania jakościowe zostały spełnione (rys.4.8). Dodatkowo na wykresie zaznaczone są obszary poza którymi muszę leżeć bieguny układu aby wymagania jakościowe zostały spełnione. Obszary te są określane na podstawie zdefiniowanych wymagań jakościowych (Design Requirements).

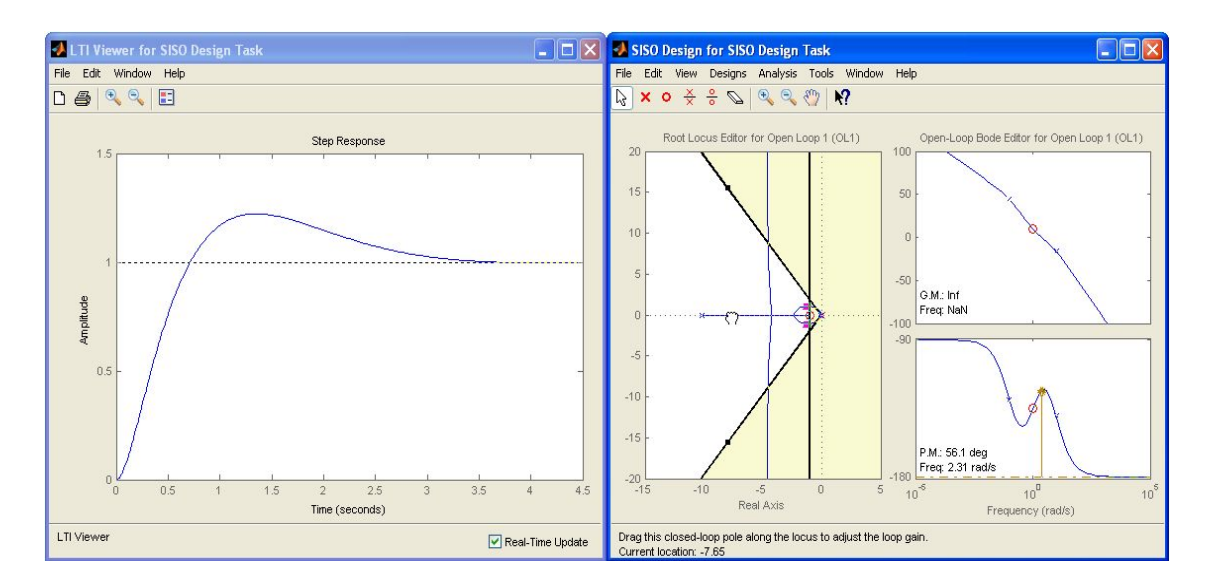

Rys. 4.8. Zmiana parametrów regulatora

# 5. Opis przydatnych funkcji podczas analizy układów automatycznej regulacji w SISOTOOL®

Oprogramowanie SISOTOOL®udostępnia wiele przydatnych funkcji ułatwiających analizę i projektowanie układów regulacji automatycznej. Poniżej zostaną przedstawione najważniejsze z nich. Szczegółowy opis wszystkich funkcji dostępny jest na stronie producenta oraz w pliku pomocy. W pasku narzędzi okna SISO Design for SISO Desing Task dostępna jest funkcja (Analysis -> Response to Step Command która pozwala na porównanie odpowiedzi układu w zamkniętej pętli sprzężenia zwrotnego a sygnałem z regulatora. Znajomość wartości wyjściowej sygnału z regulatora jest istotną informacją ponieważ w praktycznych zastosowaniach na sygnał zostają nałożone ograniczenia. Wybierając zakładkę Tools -> Continuose/Discrete Conversions użytkownik ma możliwość dokonania dyskretyzacji poszczególnych bloków badanego układu. Otwarte okno pozwala na zdefiniowanie czasu dyskretyzacji oraz wybranie metody dyskretyzacji poszczególnych bloków. Wybierając Tools -> Draw Simulink Diagram program automatycznie przenosi dane z poszczególnych bloków do workspace oraz generuje model w Simulink®. Okno Control ans Estimation Tools Menager zawiera zakładkę Analysis Plots która pozwala na szczegółową analizę badanego układu. Analiza może być "ogólna" dla całego badanego układu (np. analiza odpowiedzi na skok jednostkowy między wejściem a wyjściem układu) lub "szczegółowa" (np. badanie charakterystyki częstotliwościowej transmitancji obiektu).

# 6. Analiza układu automatycznej regulacji w przeglądarce LTIView

Przeglądarka LTIView pozwala na wygodną analizę badanego układu oraz szybką weryfikację czy projektowany regulator/układ automatycznej regulacji spełnia wymagania jakościowe. Poniżej zostaną przedstawione podstawowe funkcjonalności przeglądarki. Po kliknięciu na wykres prawym klawiszem myszy użytkownik ma dostęp do następujących funkcji:

- Plot Types zmian wykresu (rys.6.1),
- Systems zmiana elementów architektury dla których zostanie wykonany wykres (rys.6.2),
- Characteristics przegląd parametrów jakościowych (rys.6.3).

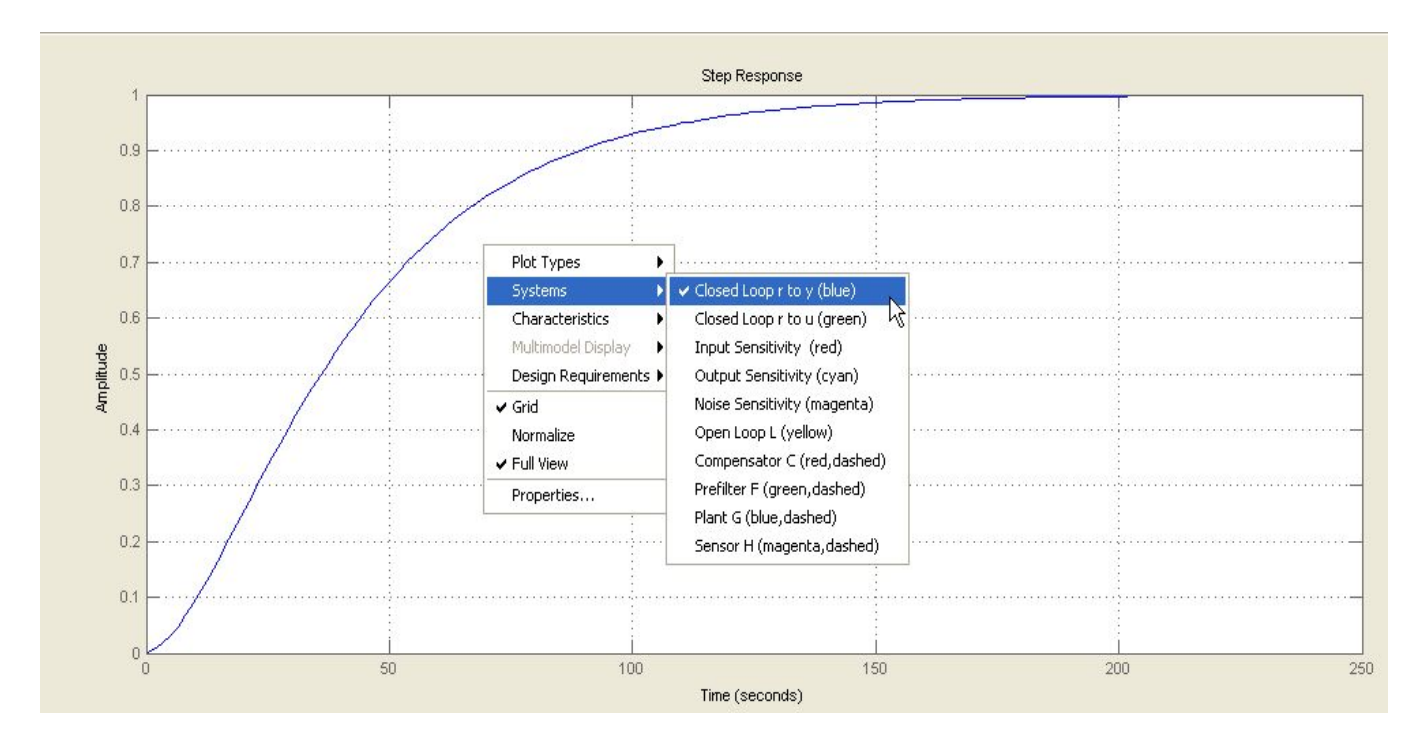

Rys. 6.1. Zmiana wykresu

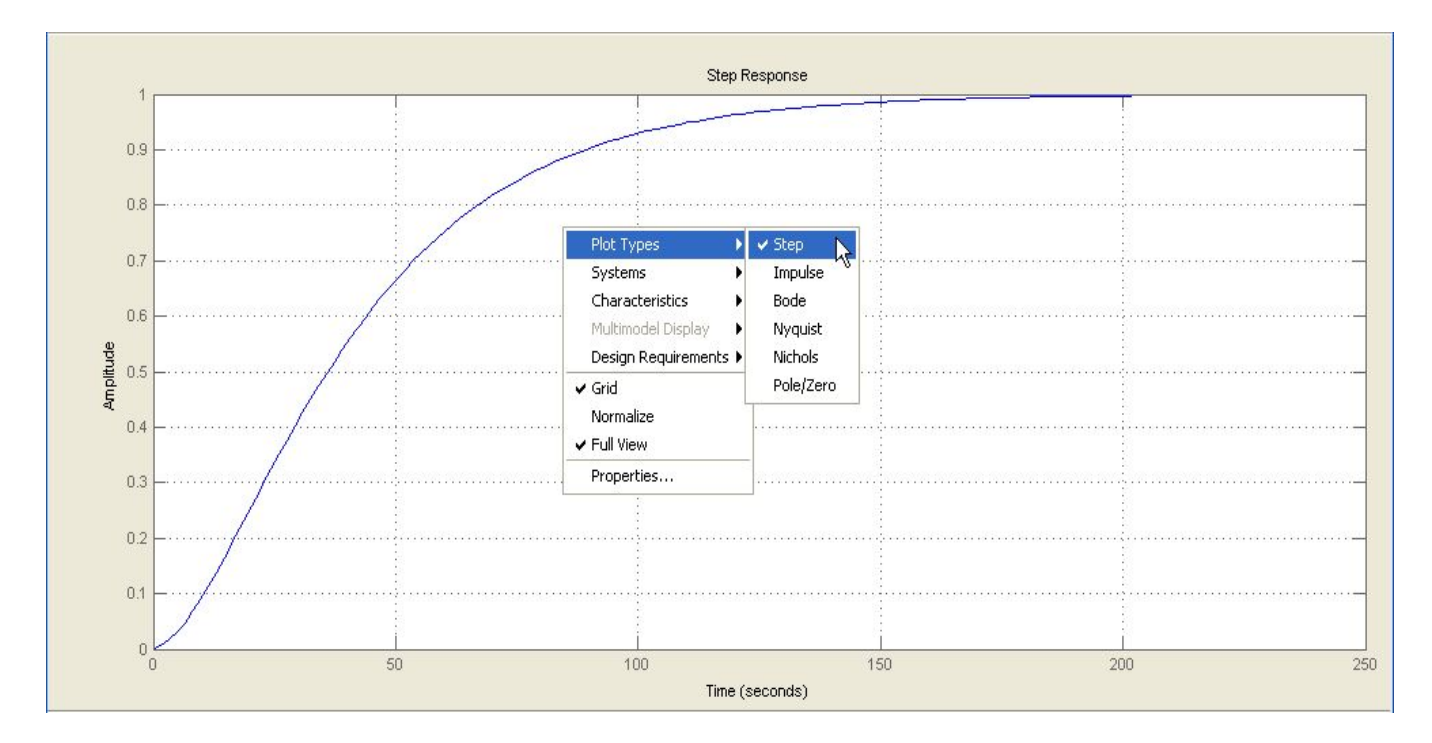

 ${\bf Rys.}$ 6.2. Zmiana elementów architektury dla których zostanie wykonany wykres

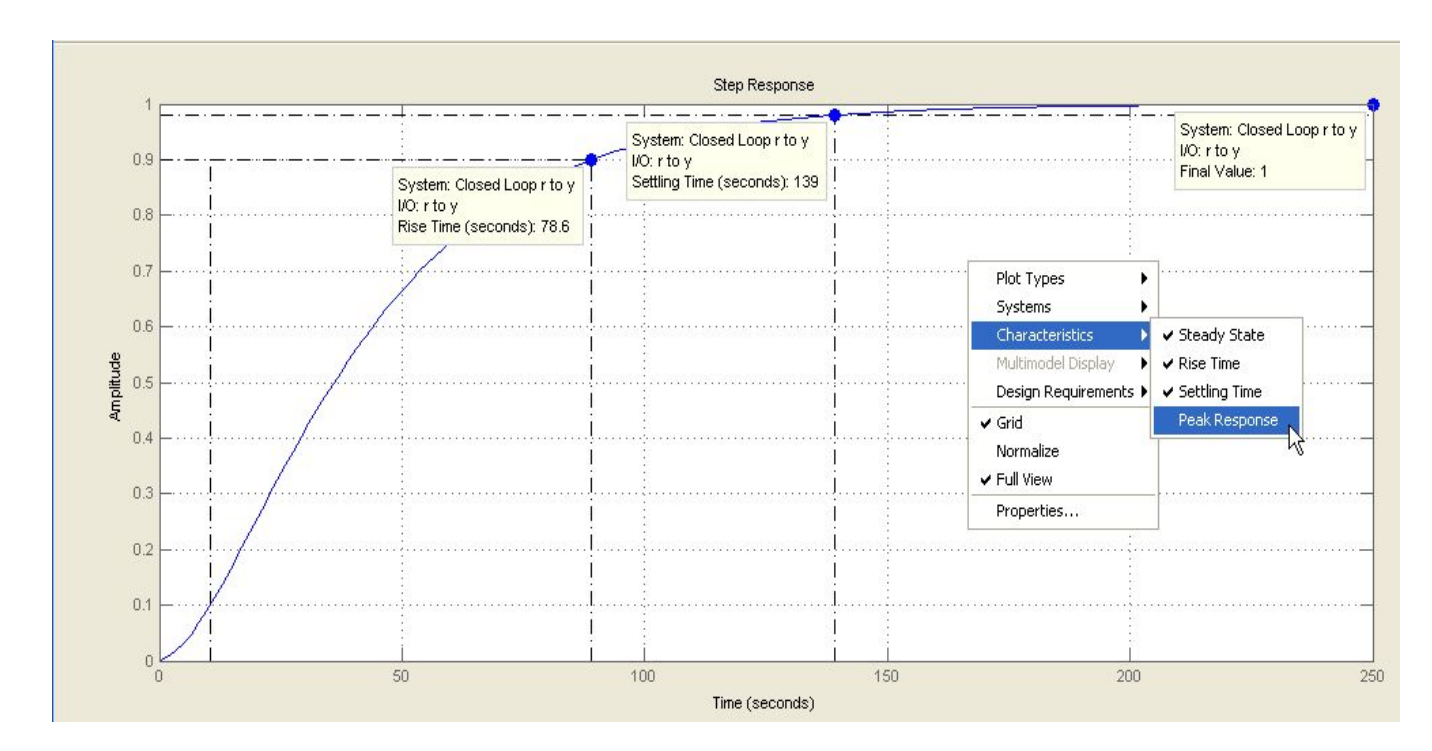

Rys. 6.3. Przegląd parametrów jakościowych